## **Entering time in ADP for Tutors:**

Log in to ADP Workforce Now <a href="http://workforcenow.adp.com/">http://workforcenow.adp.com/</a>

(You must register using the registration link)

Go to the "Myself" tab. Then click on "My Timecard". Do not use "My Time Entry" as that takes the current time stamp.

| н               | OME                                                                                                    | RES                                                                                                    | OURCES              | MYSELF                                                                                                    | MY TE/                               | AM REPOR                                                                                                    | ts \star                                                                                                    |            |   |  |
|-----------------|----------------------------------------------------------------------------------------------------|----------------------------------------------------------------------------------------------------|---------------------|----------------------------------------------------------------------------------------------------|--------------------------------------|----------------------------------------------------------------------------------------------------|----------------------------------------------------------------------------------------------------|------------|---|--|
| My              | Inform                                                                                                    | nation                                                                                                    |                     | Pay                                                                                                    |                                      | ті                                                                                                    | me & Attendan                                                                                                    | ice        |   |  |
| Prof            | file                                                                                                    |                                                                                                    |                     | Annual<br>Paymer<br>Pay Sta                                                                                                    | Statements<br>nt Options<br>itements | M<br>M<br>Ho                                                                                                    | Y Time Entry<br>Y Timecard<br>Y Schedule<br>Diday List                                                                                                    |            |   |  |
| _               |                                                                                                    |                                                                                                    |                     |                                                                                                    |                                      | (                                                                                                    | X COLLAPS                                                                                                    | E MENU     |   |  |
| но              | OME                                                                                                    | RESO                                                                                                    | URCES               | MYSELF                                                                                                    | MY TEAM                              | REPORTS                                                                                                    | ÷                                                                                                    |            |   |  |
| ly '            | Time                                                                                                    | Card Ceped                                                                                                    | a, Dolore           | s F 🕥                                                                                                    | <ul> <li>■ 5/3/2020</li> </ul>       |                                                                                                    | ND                                                                                                    |            |   |  |
| ly <sup>•</sup> | Time<br>O C                                                                                                    | Cepeda<br>Iod                                                                                                    | a, Dolore           | s F <b>⊘</b><br>₩20/2020<br>Sch                                                                                                    |                                      | Time Off Balance                                                                                                    | ND                                                                                                    |            |   |  |
| ly '<br>D(      | Time<br>Pay Per<br>Timeca                                                                                                    | Cepeda<br>lod                                                                                                    | a, Dolore<br>Totals | S F 🔊                                                                                                    | edule<br>PAY CO                      | Time Off Balance                                                                                                    | ND<br>5<br>DEPARTMEN                                                                                                    | T DAILY TO | 0 |  |
| ly '            | Time<br>Pay Per<br>Timeca<br>Wi<br>Mon                                                                                                 | card Cepeda<br>lod                                                                                                    | a, Dolore<br>Totals | S F S<br>4/20/2020<br>Schr<br>1-OUT<br>- 05:00 P                                                                                                    | s/3/2020<br>edule<br>PAY CC          | Time Off Balance<br>DDE HOURS<br>0 7.00                                                                                                    | ND<br>5<br>DEPARTMEN<br>030000                                                                                                    | T DAILY T  | 0 |  |
| ly ·            | Time<br>Pay Per<br>Timeca<br>Win<br>Mon<br>Tue                                                                                         | iod<br>Cepeda<br>iod<br>iod<br>EEK 1<br>04/20<br>04/21                                                                                                    | a, Dolore<br>Totals | SF SF S                                                                                                    | 6 5/3/2020<br>edule<br>PAY CC        | Time Off Balance<br>DE HOURS<br>9 7.00<br>0.00                                                                                                    | ND<br>5<br>DEPARTMEN<br>0 030000<br>0 030000                                                                                                    | T DAILY TO | 0 |  |
| ly ·            | Time<br>Pay Per<br>Timeca<br>Win<br>Mon<br>Tue<br>Wed                                                                                  | ecard (<br>Cepeda<br>Iod<br>Iod<br>Iod<br>Iod<br>Iod<br>Iod<br>Iod<br>Iod<br>Iod<br>Iod                                                                                                    | Totals              | SF SF S<br>1/20/2020  <br>Schu<br>- 05:00 Pl<br>-                                                                                                    | edule<br>PAY CC                      | Time Off Balance<br>DE HOURS<br>9 7.00<br>0.00<br>0.00                                                                                                    | ND<br>5<br>DEPARTMEN<br>0 030000<br>0 030000<br>0 030000                                                                                                    | T DAILY TO | 0 |  |
| ly ·            | Timea<br>Pay Per<br>Timeca<br>Wi<br>Mon<br>Tue<br>Wed<br>Thu                                                                           | card (<br>Cepeda<br>lod<br>cek 1<br>04/20<br>04/21<br>04/22<br>04/22                                                                                                    | a, Dolore<br>Totals | S F S<br>1/20/2020<br>Schu<br>- 05:00 Pl<br>-<br>-<br>-                                                                                                    | edule<br>PAY CC                      | Time Off Balance<br>DE HOURS<br>0.00<br>0.00<br>0.00                                                                                                    | ND<br>5<br>DEPARTMEN<br>0 030000<br>0 030000<br>0 030000<br>0 030000<br>0 030000                                                                                                    | T DAILY T  | 0 |  |
| ly ·            | Times<br>Pay Per<br>Times<br>Mon<br>Tue<br>Wed<br>Thu<br>Fri                                                                           | ecard (<br>Cepeda<br>lod<br>eck 1<br>04/20<br>04/21<br>04/22<br>04/23<br>04/24                                                                                                    | a, Dolore           | SF Sch<br>1/20/2020<br>Sch<br>1-OUT<br>-<br>-<br>-<br>-<br>-<br>-                                                                                                    | edule<br>PAY CC                      |                                                                                                    | ND<br>5<br>DEPARTMEN<br>0 030000<br>0 030000<br>0 030000<br>0 030000<br>0 030000<br>0 030000                                                                                                    | T DAILY T  | 0 |  |
| ly ·            | Times<br>Pay Per<br>Times<br>Mon<br>Tue<br>Wed<br>Thu<br>Fri<br>Sat                                                                    | ecard (<br>Ceped)<br>Iod<br>Iod<br>Iod<br>Iod<br>Iod<br>Iod<br>Iod<br>Iod<br>Iod<br>Iod                                                                                                    | a, Dolore           | <ul> <li>S F S</li> <li>4/20/2020</li> <li>Schu</li> <li>- OUT</li> <li>- 05:00 Pl</li> <li>-</li> <li>-</li></ul>                                                                                                    | edule<br>PAY CC                      | Contraction     Contraction     Contracti | ND         DEPARTMEN           0         030000           0         030000           0         030000           0         030000           0         030000           0         030000           0         030000           0         030000           0         030000                                                                                                    | T DAILY TO | 0 |  |
| ly ·            | Times<br>Pay Per<br>Times<br>Wi<br>Mon<br>Tue<br>Wed<br>Thu<br>Fri<br>Sat<br>Sun                                                       | cered<br>Cepeda<br>Iod<br>Iod<br>Ceck 1<br>04/20<br>04/21<br>04/22<br>04/23<br>04/24<br>04/25<br>04/26                                                                                                    | a, Dolore           | SF Schull<br>1/20/2020  <br>Schull<br>- 05:00 Pl<br>-<br>-<br>-<br>-<br>-<br>-<br>-<br>-<br>-<br>-<br>-<br>-<br>-                                                                                                    | edule<br>PAY CC                      |                                                                                                    | ND         DEPARTMEN           0         030000           0         030000           0         030000           0         030000           0         030000           0         030000           0         030000           0         030000           0         030000           0         030000           0         030000                                                                                                    | T DAILY T  | 0 |  |
|                 | Times<br>Pay Per<br>Timesa<br>Wi<br>Mon<br>Tue<br>Wed<br>Thu<br>Fri<br>Sat<br>Sun                                                      | ecard (<br>Cepeda<br>Iod<br>Iod<br>EEK 1<br>04/20<br>04/21<br>04/22<br>04/23<br>04/24<br>04/25<br>04/26<br>EEK 2                                                                                                    | a, Dolore<br>Totals | SF Schull<br>1/20/2020  <br>Schull<br>- 05:00 Pl<br>-<br>-<br>-<br>-<br>-<br>-<br>-<br>-<br>-<br>-<br>-<br>-<br>-                                                                                                    | edule<br>PAY CC                      |                                                                                                    | ND           s           DEPARTMEN           0         030000           0         030000           0         030000           0         030000           0         030000           0         030000           0         030000           0         030000           0         030000           0         030000           0         030000           EEK 1 TOTALS         DEPARTMEN                                                                                                    | T DAILY T  | 0 |  |
| Next            | Time<br>Pay Per<br>Timeca<br>Wi<br>Mon<br>Tue<br>Wed<br>Thu<br>Fri<br>Sat<br>Sun<br>Wi<br>Won                                          | Ceped.<br>Ceped.<br>Iod<br>Iod<br>Iod<br>Iod<br>Iod<br>Iod<br>Iod<br>Iod                                                                                                    | a, Dolore<br>Totals | SF Schuller<br>1/20/2020  <br>Schuller<br>- 05:00 Pl<br>-<br>-<br>-<br>-<br>-<br>-<br>-<br>-<br>-<br>-<br>-<br>-<br>-                                                                                                    | edule<br>PAY CO<br>M                 |                                                                                                    | ND           s           DEPARTMEN           0           0           0           0           0           0           0           0           0           0           0           0           0           0           0           0           0           0           0           0           0           0           0           0           0           0           0           0                                                                                                    | T DAILY T  | 0 |  |
| Next            | Time<br>Pay Per<br>Timeca<br>Wi<br>Mon<br>Tue<br>Wed<br>Thu<br>Fri<br>Sat<br>Sun<br>Wite<br>Mon<br>Tue                                 | Ceped:<br>Ceped:<br>Iod<br>Iod<br>Iod<br>Iod<br>Iod<br>Iod<br>Iod<br>Iod                                                                                                    | a, Dolore<br>Totals | SF Schultzer<br>Schultzer<br>Sch | Edule<br>PAY CO<br>M                 | Image: Control of the second second                   | ND           s           DEPARTMEN           0         030000           0         030000           0         030000           0         030000           0         030000           0         030000           0         030000           0         030000           0         030000           0         030000           0         030000           0         030000           0         030000                                                                                                    | T DAILY T  | 0 |  |
|                 | Times<br>Pay Per<br>Timesa<br>Wi<br>Mon<br>Tue<br>Wed<br>Sun<br>Wi<br>Mon<br>Tue<br>Wi<br>Wi<br>Wi<br>Wi                               | Ceped:<br>Ceped:<br>Iod<br>Trd<br>04/20<br>04/21<br>04/23<br>04/24<br>04/25<br>04/25<br>04/26<br>Trd<br>04/28<br>04/27<br>04/28<br>04/29                                                                                                    | a, Dolore<br>Totals | SF SF S                                                                                                    | Bay co                               | Image: Constraint of the second second sec                   | ND           s           DEPARTMEN           0         030000           0         030000           0         030000           0         030000           0         030000           0         030000           0         030000           0         030000           EEK 1 TOTALS         DEPARTMEN           0         030000           0         030000           0         030000                                                                                                    | T DAILY T  |   |  |
|                 | Time<br>Pay Per<br>Timece<br>Wi<br>Mon<br>Tue<br>Wi<br>Sun<br>Sun<br>Wi<br>Mon<br>Tue<br>Wi<br>Mon<br>Tue<br>Wi<br>Mon<br>Tue          | Ceped<br>Ceped<br>od<br>EK 1<br>04/20<br>04/21<br>04/22<br>04/23<br>04/24<br>04/25<br>04/26<br>EK 2<br>04/26<br>EK 2<br>04/27<br>04/28<br>04/29<br>04/30                                                                                                    | a, Dolore<br>Totals | S F Schuller<br>- 05:00 Pl<br>                                                                                                    | E 5/3/2020<br>edule<br>PAY CC        |                                                                                                    | ND           s           DEPARTMEN           0         030000           0         030000           0         030000           0         030000           0         030000           0         030000           0         030000           0         030000           EEK 1 TOTALS         DEPARTMEN           0         030000           0         030000           0         030000           0         030000           0         030000                                                                                                    | T DAILY T  | 0 |  |
|                 | Time<br>Pay Per<br>Timec<br>Wi<br>Mon<br>Tue<br>Wed<br>Thu<br>Fri<br>Sun<br>Wi<br>Mon<br>Tue<br>Wed<br>Sun<br>Tue<br>Fri<br>Fri<br>Fri | Ceped<br>Ceped<br>Ted<br>Ted<br>Ceped<br>Ted<br>Ceped<br>Ceped<br>C | a, Dolore           | S F School School Schoo                                                                                                    | edule<br>PAY CC                      | Image         Q, F           Time Off Balance           DDE         HOURS           Image         7,00           Image         0,00           Image         0,00           Image         0,00           Image         0,00           Image         0,00           Image         0,00           Image         0,00           Image         0,00           Image         0,00           Image         0,00           Image         0,00           Image         0,00           Image         0,00                                                                                                    | ND           5           DEPARTMEN           0         030000           0         030000           0         030000           0         030000           0         030000           0         030000           0         030000           0         030000           0         030000           0         030000           0         030000           0         030000           0         030000           0         030000           0         030000           0         030000                                                                                                | T DAILY TO | 0 |  |
|                 | Times<br>Pay Per<br>Times<br>Wi<br>Mon<br>Tue<br>Wed<br>Thu<br>Fri<br>Sun<br>Wi<br>Mon<br>Tue<br>Wed<br>Thu<br>Fri<br>Sat              | Ceped.<br>Ceped.<br>Iod<br>Iod<br>Iod<br>Iod<br>Iod<br>Iod<br>Iod<br>Iod                                                                                                    | a, Dolore           | SF Sch<br>1-0UT<br>-<br>-<br>-<br>-<br>-<br>-<br>-<br>-<br>-<br>-<br>-<br>-<br>-                                                                                                    | edule<br>PAY CC                      | Image: Control of the second second                   | ND           5           DEPARTMEN           0         030000           0         030000           0         030000           0         030000           0         030000           0         030000           0         030000           0         030000           0         030000           EEK 1 TOTALS         DEPARTMEN           0         030000           0         030000           0         030000           0         030000           0         030000           0         030000           0         030000           0         030000           0         030000 | T DAILY T  |   |  |

Make sure the timecard is for the right pay period and that you are on the timecard tab.

Enter your "in and out" times using (AM or PM) or use military time for it to calculate properly. Separate the hours worked for individual and group tutoring. In the pay code column select either "Individual T" or "Group T". You can add a line for the same day by left clicking the 3 lines all the way to the left of the row and selecting "Add Blank Row".

Once you save at the bottom, it will calculate properly.

If you do not have access to ADP please contact <u>adpportaltech@molloy.edu</u> This is also a link on how to enter time <u>https://youtu.be/d0vAqJ0dzdY</u>